2-1. 新規ユーザ登録

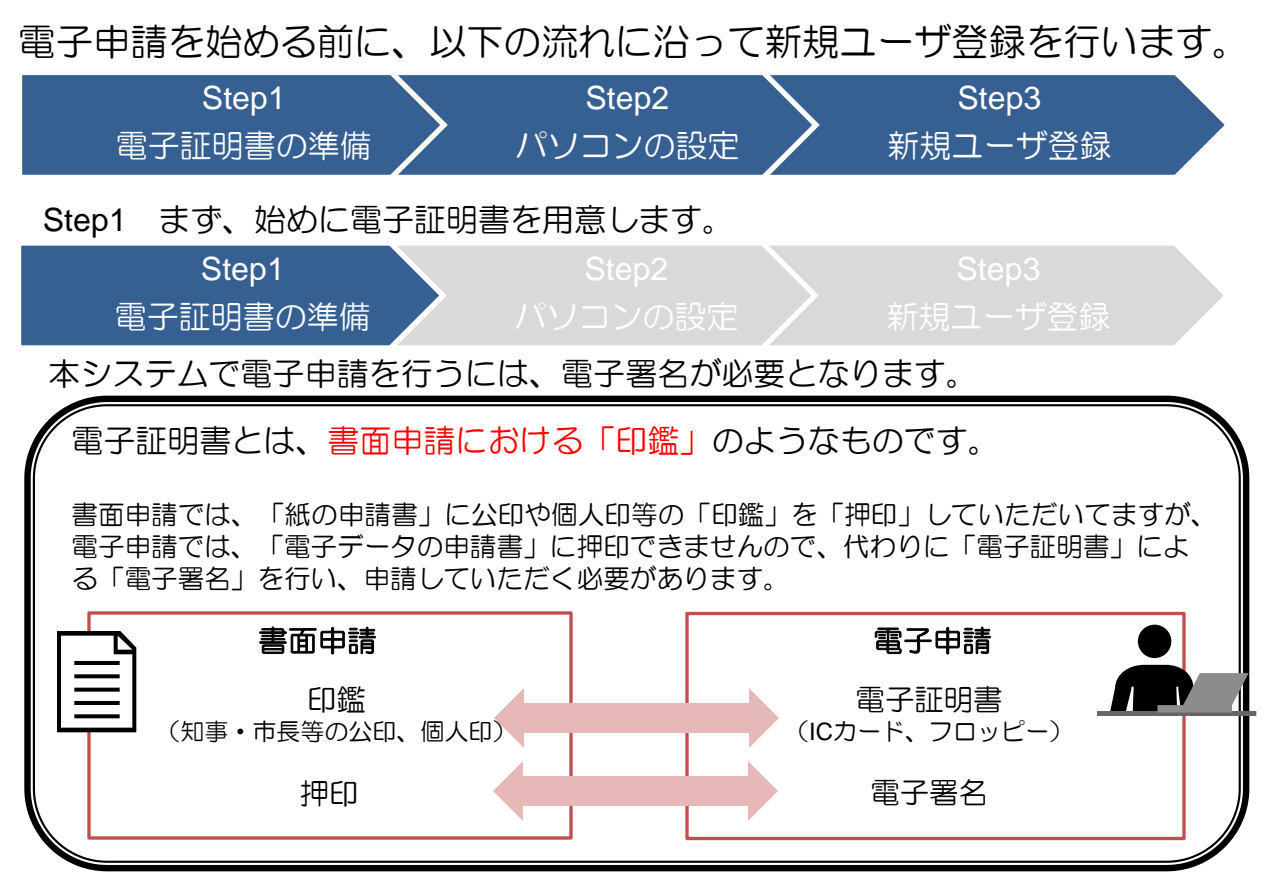

電子証明書は電子ファイルの1つであり、主に「ICカード」や「フロッピーディスク」の形で提供されます。電子証明書の種類及び取得先の例を以下の表に記します。

| 申請者        | 種類        | サービス提供機関                               | 認証機関                                                                               |  |  |
|------------|-----------|----------------------------------------|------------------------------------------------------------------------------------|--|--|
| 法人         | 電子証明書     | 「商業登記に基礎を置く電子認<br>証制度」を運営する電子認証登<br>記所 | 商業登記認証局                                                                            |  |  |
|            | 法人認証カード   | 日本電子認証株式会社                             | 商業登記認証局                                                                            |  |  |
| 地方<br>公共団体 | 職責証明書     | 地方公共団体                                 | 地方公共団体における組織認証基盤<br>(LGPKI)のブリッジ認証局                                                |  |  |
| 官公庁        | 官職証明書     | 各府省                                    | 政府共用認証局                                                                            |  |  |
| 個人         | 住民基本台帳カード | 各都道府県                                  | 公的個人認証サービス都道府県単位認証局<br>(住民基本台帳カード取得後、市区町村の<br>「電子証明書」を取得し、「公的個人認証<br>サービス」を利用します。) |  |  |

(個人の電子証明書の取得先は各都道府県以外に10箇所あります。詳しくは下記URLをご参照ください。参考URL: http://www.denpa.soumu.go.jp/public/prep/pre001\_1.html)

※本システムで電子申請を利用する場合は、ICカードから電子証明書を読み取るためのICカード リーダライタが必要です。

2-1. 新規ユーザ登録

#### Step2 次に、ご自身がお使いのパソコンの設定を確認します。

Step1Step2Step3電子証明書の準備パソコンの設定新規ユーザ登録

本システムで電子申請を行うために必要な動作環境及びWebブラウザは以下の とおりです。尚、最新の環境は下記URLでご確認ください。 (参考URL http://www.denpa.soumu.go.jp/public/prep/pre002\_2.html)

| パソコン | PC/AT互換機                       | ブラウザ | Internet Explorer 9                      |  |  |
|------|--------------------------------|------|------------------------------------------|--|--|
| CPU  | Pentium II 400MHz以上推奨          |      | Internet Explorer 8                      |  |  |
| メモリ  | 128MB以上推奨                      |      | Internet Explorer 7                      |  |  |
| ディスク | 100MB以上の空き容量                   |      | Internet Explorer 6 Service Pack 3以<br>上 |  |  |
| OS   | Windows7                       |      | Firefox 10.0以上                           |  |  |
|      | Windows7 Service Pack 1        |      | Firefox 3.6                              |  |  |
|      | Windows Vista Service Pack 2以上 | JRE  | Java Runtime Environment 6.0             |  |  |
|      | Windows XP Service Pack 3以上    |      | Windows(Multi-language)版                 |  |  |

また、本システムでは、「クッキー(Cookie)」や「JavaScript」などを利用するため、下記の設定を行ってください。

1. クッキー(Cookie)の設定

■Internet Explorerご利用の方

- Internet Exploreを起動し、 メニューバーの[ツール]-[イン ターネットオプション]を選択 します。
- ② [プライバシー]タブの[詳細設定] ボタンをクリックします。
- ③ 下図の通り、設定します。

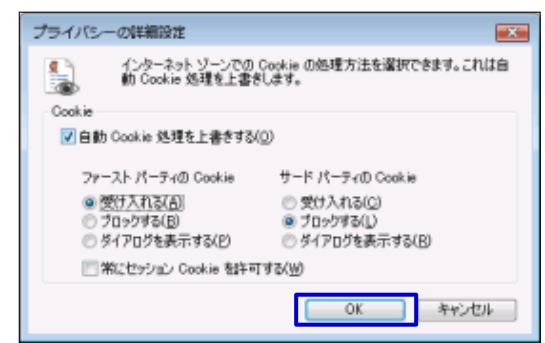

■Firefoxご利用の方

- Firefoxを起動し、 メニューバーの[ツール]-[イン ターネットオプション]を選択 します。
- ② [プライバシー]タブを選択し、下図の通り、設定します。

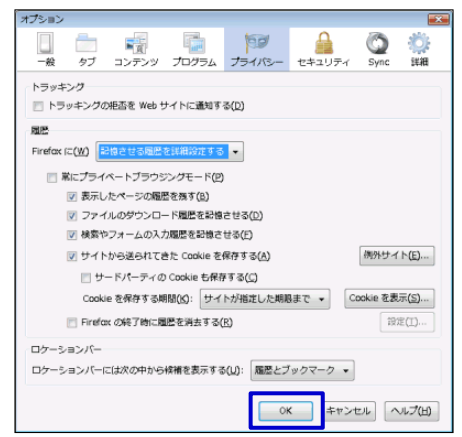

2-1. 新規ユーザ登録

#### 2. Java Scriptの設定

■Internet Explorerご利用の方

- Internet Exploreを起動し、 メニューバーの[ツール]-[イン ターネットオプション]を選択 します。
- [セキュリティ]タブを選択し、 「規定のレベル」ボタンをクリッ クし、「OK」ボタンをクリック します。

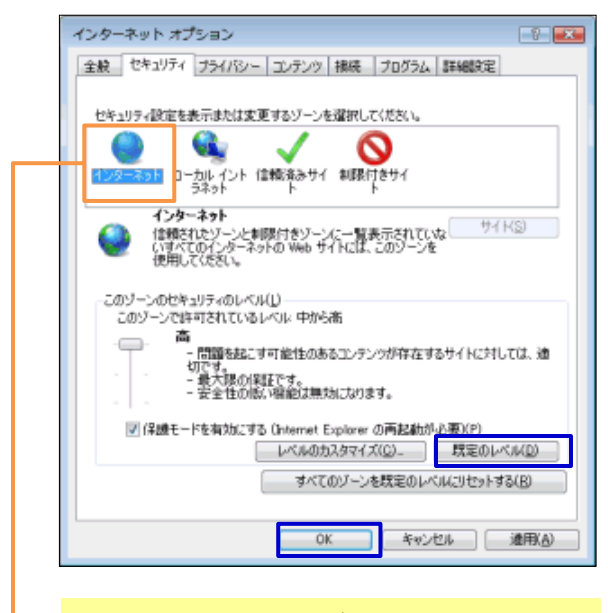

「インターネット」が表示されていることをご確認ください。

「既存のレベル」ボタンが押せない場合 は、既に選択済みなので、そのまま 「OK」ボタンをクリックしてください。

- ■Firefoxご利用の方
- Firefoxを起動し、 メニューバーの[ツール]をクリック し、メニューから[オプション]を選 択します。
- ② [コンテンツ]タブを選択し、下図の通り、設定し、「詳細設定」 ボタンをクリックします。

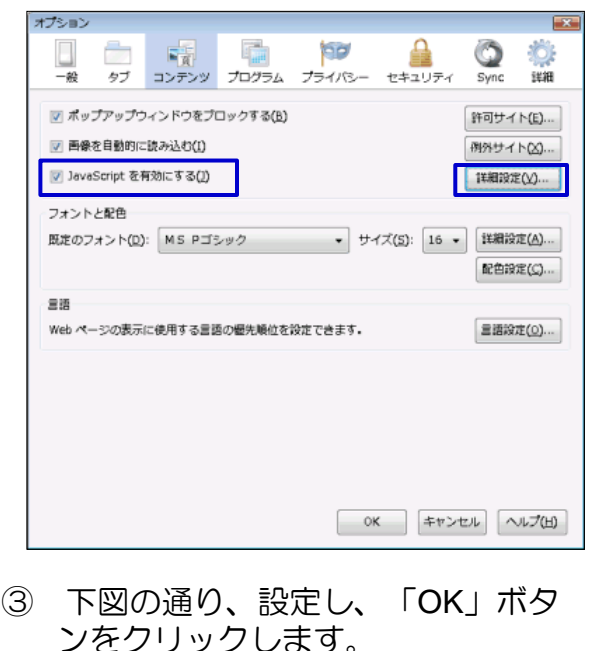

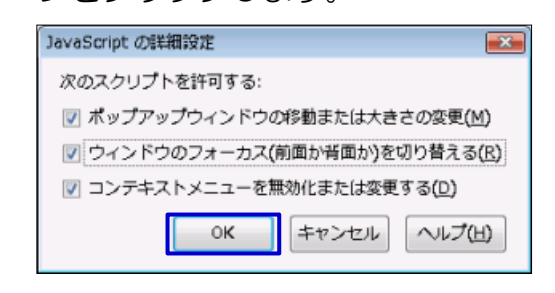

#### 電子申請の事前準備 2.

- 新規ユーザ登録 2-1.
- 信頼済みサイトを登録するための設定(Windows Vista及び7のみ) 3. ■Firefoxご利用の方 ■Internet Explorerご利用の方 Internet Exploreを起動し、 (1)Firefoxを起動し、 メニューバーの[ツール]-[イン メニューバーの[ツール]-[オプショ ターネットオプションを選択 ンを選択します。 します。 ② [セキュリティ]タブの「許可サイ ② [セキュリティ]タブの[信頼済みサ ト」ボタンをクリックします。 イトIを選択し、「サイト」ボタン をクリックします。 00 インターネット オプション ? × タブ コンテンツ プログラム プライバシー セキュリティ 全般 セキュリティ ブライバシー コンテンツ 接続 ブログラム 詳細設定 アドオンのインストールを求められたときに警告する(W) 図 攻撃サイトとして報告されているサイトをプロックする(K) セキュリティ設定を表示または変更するゾーンを選択してください。 図 偽装サイトとして報告されているサイトをプロックする(B)  $\mathbf{O}$  $\checkmark$ Ε パスワード インターネット ローカル イント 信頼済みサ ラネット 制限付きサイ ▼ サイトのパスワードを保存する(B) 信頼済みサイト マスターパスワードを空更(回). マスターパスワードを使用する(U) サイト(S) このゾーンには、コンピュータやファイルに損害を与えないと信頼している Web サイトが含まれています。 保存されているパスワード(P)... このゾーンには Web サイトがあります。 警告メッセージ このゾーンのセキュリティのレベル(L) セキュリティ警告を表示する場合を選択できます。 このゾーンで許可されているレベル・すべて ф - 安全でない可能性のあるコンテンツをダウンロードする前に警告しま す。 - 未署名の ActiveX コントロールはダウンロードされません。 OK キャンセル ヘルプ(出) 保護モードを有効にする (Internet Explorer の再開が必要)(P) レヘルのカメタマ1ス(U)- 就走のレヘル(D) すべてのゾーンを既定のレベルにリセットする(R) ③ 「サイトのアドレス」に [www.denpa.soumu.go.jp]を入力後、 OK キャンセル 適用(A) [許可]ボタンをクリックします。 チェックが外れていることを確認してく ださい。(チェックされている場合は、 2) 許可サイト - アドオンのインストール 外してください。) アドオンのインストールを許可するサイトを指定できます。許可するサイ トの正確なアドレスを入力して [許可] をクリックしてください。 「このWebサイトをゾーンに追加 3 サイトのアドレス(2): する」に www.denpa.soumu.go.jp [http://www.denpa.soumu.go.jp] を入力し[追加]ボタンをクリックし サイト 現在の設定 ます。同様に、 [https://www.denpa.soumu.go.jp] を追加します。 信頼済みサイト このゾーンの Web サイトの追加と削除ができます。このゾーンの Web サイトす べてに、ゾーンのセキュリティ設定が適用されます。 サイトを削除(B) すべてのサイトを削除(E) この Web サイトをゾーン(ご追加する(<u>D</u>): 追加(A) Web サイト(W): http://www.denpa.soumu.go.jp 削除(B) https://www.denpa.soumu.go.jp □このゾーンのサイトにはすべてサーバーの確認 (https:)を必要とする(S) 閉じる(C)

迷泪

許可サイト(E)...

例外サイト(⊠)...

設定(S)...

- - X

許可(A)

間じる(C)

6

2-1. 新規ユーザ登録

Step3 新規ユーザ登録を行います。

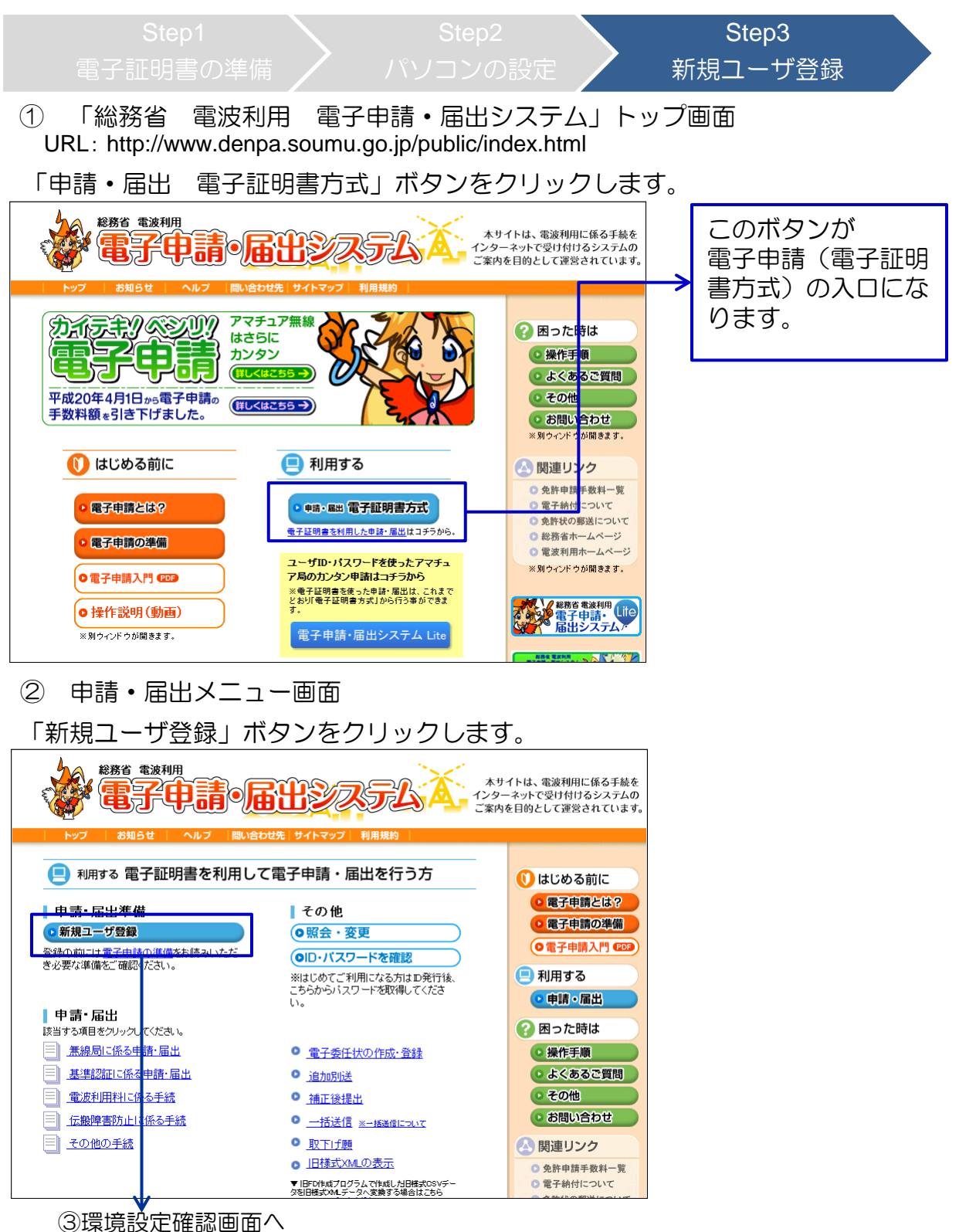

### 2-1. 新規ユーザ登録

#### ③ 環境設定確認

環境設定がお済みの場合は、「はい」ボタンをクリックして、ユーザ登録に進みます。 環境設定がお済みでない場合は、「いいえ」ボタンをクリックします。

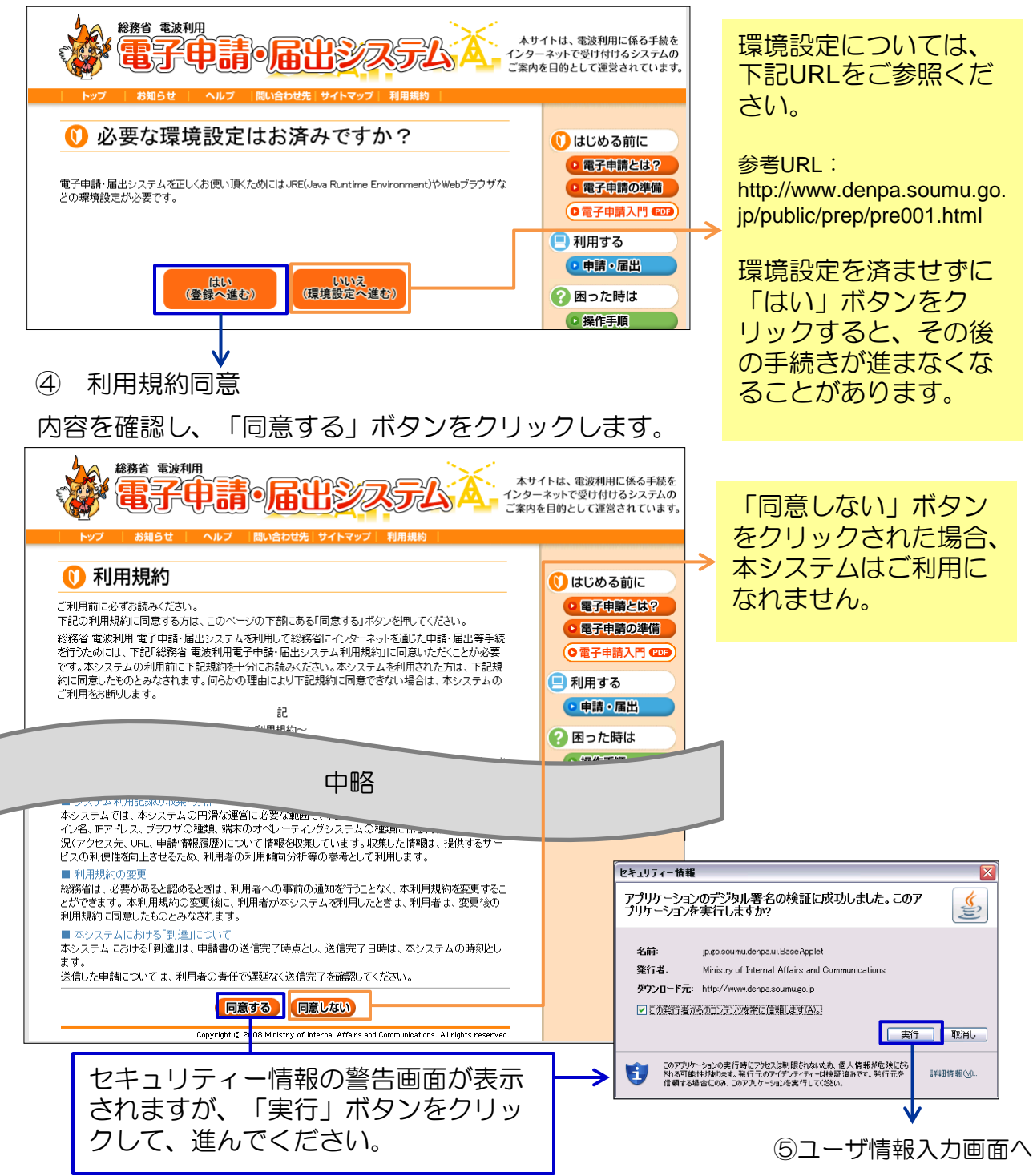

2-1. 新規ユーザ登録

⑤ ユーザ情報入力

ユーザ情報を入力し、「次ページ」ボタンをクリックします。

| 総務省電波利用 電子申請 ③ 届出システム                                                                                                    | 使用できる漢字は、JIS第1水準、                     |  |  |
|----------------------------------------------------------------------------------------------------|---------------------------------------|--|--|
| ■ 「ホーム」も知らせ、ヘルブ」「問い合わせ先」サイトマップ」 ■ 新規ユーザ登録の流れ ユーザ皆報入力 入力内容確認 署名・送信 送信完了 >>                                                                         | 第2水準のみですので、ご注意くだ                      |  |  |
|                                                                                                    | さい。                                   |  |  |
| 新規ユーザ登録                                                                                                    | 詳細については 「文字の取り扱い                      |  |  |
| 利用推動に開きした支付 登録する体験を入力し、 かべージボないを押してください。                                                                                                    | について、リンクにてご                           |  |  |
| ●子申請で扱える漢字は、JIS第1米階、第2米増のみです。<br>詳しくは 【文字の扱いについて】 をご参照ください。<br>※日本街道日                                                                             | について」リングにてて進続へたさ                      |  |  |
| 中語者情報                                                                                                    | U 1 <sub>0</sub>                      |  |  |
| 法人・団体・個人の別 ※<br>◎ 法人 ○ 団体 ○ 個人                                                                                                    |                                       |  |  |
| R名又は各称 ※<br>(金魚のなな知内内)<br>(性と名の關は、全角スペース 編:2933 大郎<br>編:2933 大郎                                                                                   | ※印の項目は必須項目です。                         |  |  |
| を15人れて(たさい)<br>氏名又は名称フリガナ ※<br>(金角カタカナ50次字以内)<br>ソウム タロウ                                                                                          | 漏れがないよう入力してください。                      |  |  |
| (歴史名の)個は、室間(メペンス<br>名 1つ入れてください) 例:ソウム タロウ<br>郵便番号 ※ 100-8926                                                                                     |                                       |  |  |
| 割 : 100-8326 割 : 100-8326                                                                                                    | · · · · · · · · · · · · · · · · · · · |  |  |
| 東京都<br>・丁目(全角50文字以内)※<br>● 小田0~1~2                                                                                                    | 毎線局の設置場所ではありませんの                      |  |  |
| NUME 1 E     All (音) All (音) - 1 - 2     D     T - 7     T - 7                                                                                    | でお問定ったと                               |  |  |
| (全角カタカナ50文字以内) 例: カノミガゼキシニ 1 - 2<br>● 新語                                                                                                    | て、の回連れるへ。                             |  |  |
| (平角要率15文字以内) (0312345578<br>(ハイフンなしで入力して<br>ください) 例:93939939399                                                                                   |                                       |  |  |
|                                                                                                    | 町・丁目以降のフリガナを入力して                      |  |  |
| (株主者名(全角50文字以内)※<br>(株と名の御は、全角スペース)<br>総務 大部                                                                                                    |                                       |  |  |
|                                                                                                    | 、 へんとい。<br>- 地平七亡わたい トミにコ カレアノゼ       |  |  |
| (健と名の間は、金剛スペース<br>を1つ入れてください)<br>1回8年                                                                                                    | 地雷も忘れないように入力してくた                      |  |  |
| KARQUAR         X           (金角50次年以内)         設務、大師                                                                                              | さい。                                   |  |  |
| (健と名の間は、全角スペース<br>を1つ入れてください)<br>氏名文は名称アリガナ ※                                                                                                    |                                       |  |  |
| (金角方双方150文字以内)                                                                                                    |                                       |  |  |
| <ul> <li>●起語号</li> <li>※</li> <li>(千角数字15文字以内)</li> <li>(312345678</li> <li>(3124577)</li> <li>(312345678</li> </ul>                              |                                       |  |  |
| ください) 時・35555555555<br>マメール 登録したモメールアドレスには、納付や不満に関する重要なお知らせが送付されます。メールの受信設定<br>によっては、メールが最かないことがあります。(2014cmone source up in しから バールが受信できるように論定して | ※1 力例友矣老に半母 今母に注音                     |  |  |
| (½3U).<br>ex−10 ≪ denpa018soumu.go.jp                                                                                                    | ※八月例で参与に十円、主用に圧尽                      |  |  |
| (半角英数字100文字以内)         例:denpa@soumu.go.jp           eメール 確認         &           denpa1[bsoumu.go.jp                                              |                                       |  |  |
| (半角英数字100文字以内) 例:denpa@soumu.go.jp                                                                                                    |                                       |  |  |
| 6.0xmっとハールツル目を物意すると、「結婚者 電気利用 電子甲線・適応ジステム」のケービスに関するお知らせが<br>メールで配信されます。<br>                                                                       | 本システムのメンテナンス時間等、                      |  |  |
| お知らせメール<br>メール記信を希望する ※                                                                                                    | サービスに関する重要な情報をお知                      |  |  |
| /しない         ● 希望する () 希望しない                                                                                                    | こけしますので 茶胡されてと西利                      |  |  |
| 無論局情報入力支援機能をご利用の方のみ                                                                                                    | うどしよりのし、布兰へいると使利                      |  |  |
| 無線局條報入力支援機能の利用を希望すると、開設済みの無線局の修確を204Lファイル形式でダウンロードして<br>電子申録に利用することができます。詳しくは「無線局修報入力支援について」 をご参照ください。                                            | C9.                                   |  |  |
| 無線局情報入力支援機能                                                                                                    |                                       |  |  |
| 無線局修御入力支援株職の ※<br>利用を希望する/しない ◎ 希望する ◎ 希望する ◎ 希望しない                                                                                               |                                       |  |  |
| 代表免許審号 ※<br>(半角数字12文字以内) 第 12345 号<br>一般の日本日 → 本日本日本日本日本日本日本日本日本日本日本日本日本日本日本日本日本日                                                                 | 無線局情報入力支援機能について                       |  |  |
| (無機動時数人)反然数率は、税時点(固定局及以登地局)(増り利用力略と<br>なっています。固定局又は基地局の免許働号を入力してください。)                                                                            | は P44で説明します                           |  |  |
| 利用を希望された場合、ユーザーDが発行されたのち審査が行われ、結果がメールにで通知されます。<br>無線局條額入力支援機能が利用可能となるまでには、1週間程度かかる場合があります。                                                        |                                       |  |  |
|                                                                                                    | J                                     |  |  |
| (4前へ-2) 次ページ (キャンセル)                                                                                                    |                                       |  |  |
|                                                                                                    |                                       |  |  |
|                                                                                                    |                                       |  |  |
| ▼                                                                                                    |                                       |  |  |

⑥入力確認画面へ

### 2-1. 新規ユーザ登録

#### ⑥ 入力内容確認

ご自身が入力されたユーザ情報が表示されますので、内容を確認します。 訂正がない場合は、「署名」ボタンをクリックし、電子署名の操作に進みます。 訂正がある場合は、「前ページ」ボタンをクリックし、入力画面に戻って修正します。

| 以下の内容で登録します。<br>よろしければ署名ボタンを、 | 修正したい場合は前ページボタンを押してください。                   |  |
|-------------------------------|--------------------------------------------|--|
| 請者情報                          |                                            |  |
| 法人・団体・個人の別                    | 法人                                         |  |
| 氏名又は名称                        | · 动物 太郎                                    |  |
| 氏名又は名称フリガナ                    | V97 800                                    |  |
| 彩使番号                          | 100-8926                                   |  |
| 都道府県・市区町村                     | 東京都千代田区                                    |  |
| 町・丁目                          | ■<br>■ ■ ■ ■ ■ ■ ■ ■ ■ ■ ■ ■ ■ ■ ■ ■ ■ ■ ■ |  |
| 町・丁目フリガナ                      | カスミガセキ 2-1-2                               |  |
| 電話番号                          | 0312345678                                 |  |
| 代表着役職名                        | 代表取締役社長                                    |  |
| 代表者名                          | ¥務 太郎                                      |  |
| 代表者名フリガナ                      |                                            |  |
| 給先                            |                                            |  |
| 氏名又は名称                        | 結務 太郎                                      |  |
| 氏名又は名称フリガナ                    | ソウム タロウ                                    |  |
| 電話番号                          | 0312845678                                 |  |
| e×∽ル                          | denpa01@soumu.go.jp                        |  |
| 知らせマール                        |                                            |  |
| メール配信を希望する                    |                                            |  |
| /しない<br>                      |                                            |  |
| 線局情報入力支援機能                    |                                            |  |
| 無線局済報人力支援機能の<br>利用を希望する/しない   | 希望する                                       |  |
| 代表免許番号                        | 開國第12345号                                  |  |
|                               |                                            |  |
|                               |                                            |  |
| ·前ページ)                        | 「署名」                                       |  |
|                               |                                            |  |

### 2-1. 新規ユーザ登録

⑦ 電子署名·送信

この画面での操作は、ご利用の電子証明書によって、異なります。

■ICカードをご利用の場合

「ICカードを利用」を選択し、お使いのICカード種別を選択します。 「送信」ボタンをクリックします。

| 総務省電波利用 電子申請 ② 届出システム                                                                                              |  |  |
|----------------------------------------------------------------------------------------------------|--|--|
| 新規ユーザ登録の流れ ユーザ储報入力 入力内容磁記 <b>署名・送</b> 信 送信完了                                                                       |  |  |
| ■ 新規ユーザ登録                                                                                                    |  |  |
| 証明書種別を選択してください。<br>お手持ちのにカードをにカードリーダライタにセットして、種別の指定を行い、送信ボタンを押してください。                                              |  |  |
| 証明書種別選択 ◎ [江方二下を利用 ◎ [江方二下を利用                                                                                      |  |  |
| 10カード種別 ④ 住民著本台術カード 客脳証明書(法府共用詞証問) 〇 その他                                                                           |  |  |
|                                                                                                    |  |  |
|                                                                                                    |  |  |
| パスワード入力画面へ                                                                                                    |  |  |
| 「ICカード種別」の選び方                                                                                                    |  |  |
| <ul> <li>住民基本台帳カードを利用している場合、「住民基本台帳カード」を選択</li> <li>官職証明書を利用している場合、「官職証明書」を選択</li> <li>上記以外の場合、「その他」を選択</li> </ul> |  |  |

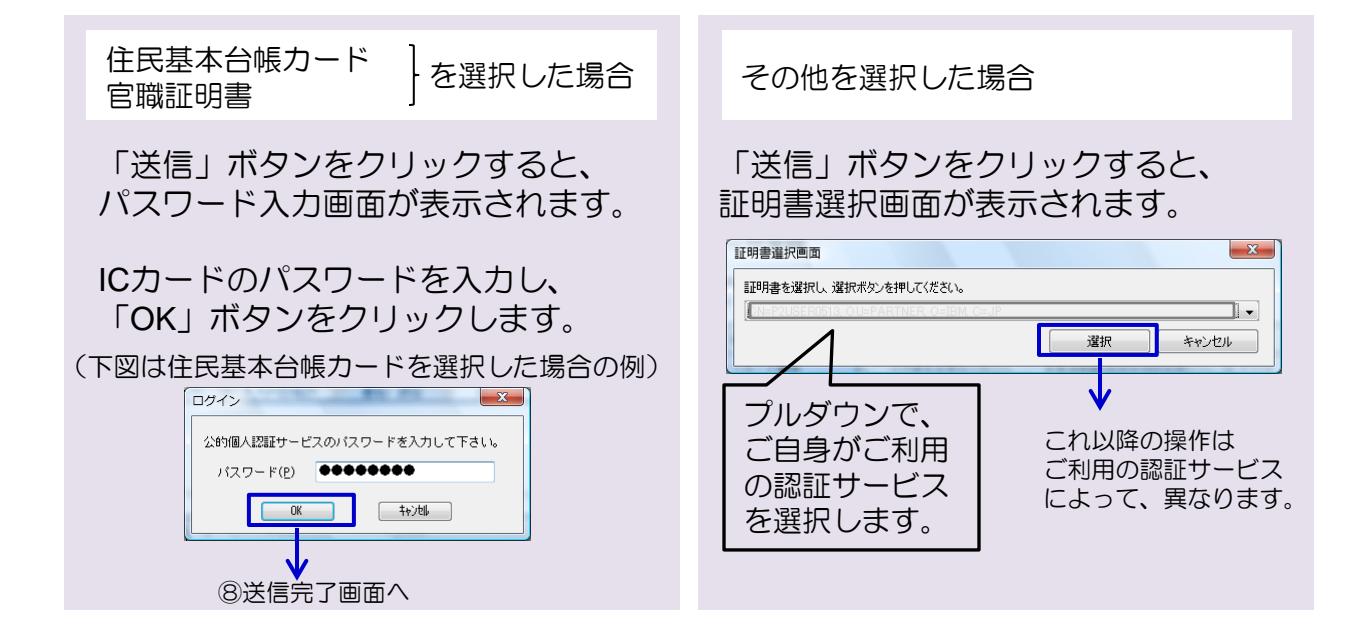

- 2-1. 新規ユーザ登録
  - ⑦ 電子署名・送信(つづき)

■証明書ファイルをご利用の場合

「ファイルを利用」を選択し、「参照」ボタンにて、ファイルを保存している フォルダを指定します。

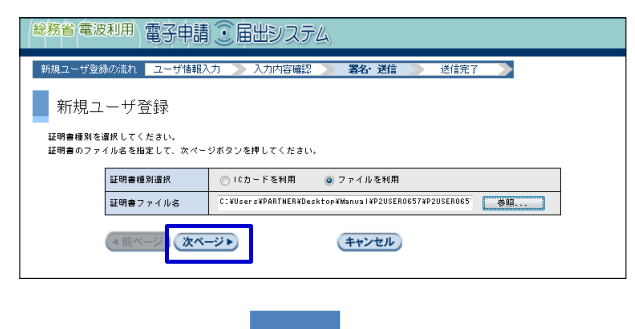

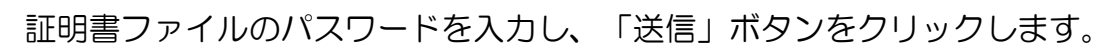

| 総務省電波利用、電子申請 ③ 届出システム                        |  |  |  |  |
|----------------------------------------------|--|--|--|--|
| 新規ユーザ登録の流れ ユーザ情報入力 ≫ 入力内容確認 ≫ 署名・送信 ≫ 送信完了 🏷 |  |  |  |  |
| 新規ユーザ登録                                      |  |  |  |  |
| 証明書のパスワードを入力して、迷信ボタンを押してください。                |  |  |  |  |
| 証明書のパスワード ********                           |  |  |  |  |
| (4前ページ) (次ページ) 送信 (キャンセル)                    |  |  |  |  |
| $\checkmark$                                 |  |  |  |  |
| ⑨送信完了画面へ                                     |  |  |  |  |

※ 有効な証明書とパスワードを使用したにも係わらず、証明書の形式や有効期間でエラーとなる 場合は、問い合わせ先のヘルプデスクまでご連絡ください。(問い合わせ先のヘルプデスクに つきましては、P.67をご覧ください。)

2-1. 新規ユーザ登録

8 送信完了

問い合わせ番号が発行され、送信完了画面に表示されます。 「OK」ボタンをクリックすると、申請・届出メニュー画面に戻ります。

| 総務省電波利用電子申請・国出システム                                                                              |                   |            |
|-------------------------------------------------------------------------------------------------|-------------------|------------|
|                                                                                                 |                   |            |
| 新規ユーザ登録の流れ ユーザは柳入力 入力内容確認 署名・送信 送信 ごに 送信 ご 送信 ご しょう おんちょう ひょう ひょう ひょう ひょう ひょう ひょう ひょう ひょう ひょう ひ |                   | ※「問い合わせ番号」 |
| 新規ユーザ登録                                                                                         |                   | はヘルプデスクに問い |
| 通信が発了しました。                                                                                      | $\longrightarrow$ | 合わせをする際に必要 |
| このユーザ変録の何い合わせ最考は、U2012XXXX-00000123です。<br>同い合わせ最多を放えておいてください。                                   |                   | になりますので、控え |
| 登録が完了しましたら、メールにて通知いたします。                                                                        |                   | ておいてください。  |
| ・24年 <mark>期</mark> 以内にメールが届かない場合は、                                                             |                   |            |
| 上記の「同じらわせ先」のリンクで同いらわせ先を確認し、ご連絡ください。<br>・ 使用 さか とい思え からが思想した のであります。                             |                   |            |
|                                                                                                 |                   |            |
| ②申請・届出メニュー画面へ                                                                                   |                   |            |
|                                                                                                 |                   |            |
|                                                                                                 |                   |            |
| 利用規約                                                                                            |                   |            |
| ②申請・届出メニュー画面へ                                                                                   |                   |            |

⑨ ユーザ登録完了通知

ユーザ登録が完了すると、登録されたメールアドレスに次のようなメールが届きます。 メールが届きましたら、必ず、「ID・パスワードの確認」を行なってください。

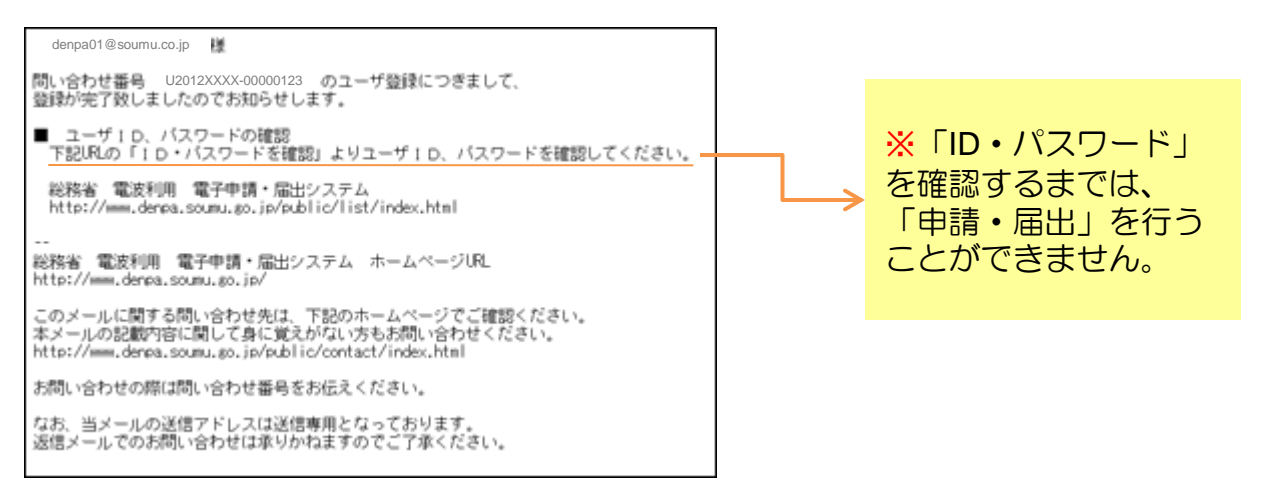

次頁にて、「ID・パスワード」の確認方法を説明します。